#### Élément de commande et menu

- 1 Désignation sous-menu
- 2 Symbole sous-menu
- 3 Heure de programmation activée
- 4 Heure
- 5 Touche de démarrage instantané
- 6 Bouton de commande

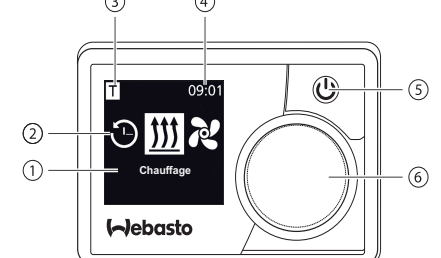

\*: Le cas échéant

#### Touches et commande

#### Touche Commande et fonction

- - Touche de démarrage instantané (5) avec affichage d'état.

Bouton de commande (bouton rotatif et bouton poussoir) (6) pour sélectionner et confirmer la fonction choisie.

#### Fonction Retour

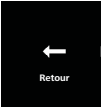

Pour guitter le menu sélectionné avec la fonction « Retour ». Les réglages effectués sont enregistrés et le niveau de menu supérieur est affiché.

| - Symboles           |                                                              |              |                                                     |
|----------------------|--------------------------------------------------------------|--------------|-----------------------------------------------------|
| Symboles             | Description                                                  | Symboles     | Description                                         |
| Θ                    | Menu Minuterie (program-<br>mer heure de programma-<br>tion) | え            | Menu Ventilation                                    |
| <u> </u>             | Menu Chauffage                                               | ġ            | Menu Réglages                                       |
| 33                   | Niveau de chauffage Normal                                   | 5            | Niveau de chauffage Eco                             |
| <b>333</b>           | Niveau de chauffage Boost                                    |              | Vitesses de ventilation (vitesse<br>1 à 4)          |
| +                    | Ajouter minuterie                                            | $\checkmark$ | Activer minuterie                                   |
| ×                    | Désactiver minuterie                                         | 団            | Effacer minuterie                                   |
| <u>ل</u>             | Effacer toutes les minuteries                                | Т            | Minuterie activée                                   |
| Ф                    | Démarrage instantané                                         | <u>الم</u>   | Jour de la semaine                                  |
| $\bigcirc$           | Heure                                                        | ۲            | Langue                                              |
| °C °F                | Unité de T°                                                  | $\bullet$    | Jour/Nuit                                           |
| $(\mathbf{\hat{I}})$ | Information système                                          | $\triangle$  | Information erreur                                  |
| ゥ                    | Réinitialiser                                                | Je           | Affichage Service (prendre contact avec son garage) |
| •                    | A gauche                                                     | <b>A</b>     | Attention                                           |
|                      |                                                              |              |                                                     |

Symboles

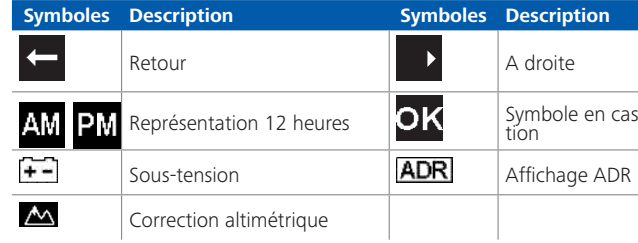

En cas de températures en dessous de -20 °C. la fonction de protection de l'écran est alors activée. L'écran ainsi que le rétro-éclairage sont désactivés et l'état de chauffage continue d'être affiché via la DEL d'état. L'appareil de chauffage peut être démarré ou arrêté sans restrictions via la touche de démarrage instantané.

Démarrage ou arrêt via la touche de démarrage instantané

La fonction « Démarrage instantané » permet d'activer le chauffage ou la ventilation par simple pression sur le bouton. La durée de fonctionnement, la température et le mode de chauffage peuvent être préréglés en cliquant sur le point de menu « Régler démarrage instantané ».

► Appuyez sur la touche de démarrage instantané (5).

Le chauffage ou la ventilation est activé(e).

La touche de démarrage instantané (5) est allumée lorsque l'appareil de chauffage est en marche :

- vert (chauffage)
- bleu (ventilation)

Un arrêt prématuré du chauffage ou de la ventilation peut être déclenché à tout moment en appuyant sur la touche de démarrage instantané (5).

Symbole en cas de confirma-

#### Marche ou arrêt via le menu Activation du chauffage via le menu

✓ Le menu Chauffage 🗰 a été sélectionné dans le menu principal.

- Appuvez sur le bouton de commande (6).
- Le niveau de chauffage, la température voulue et/ou la durée de fonctionnement doivent être réglés selon le type d'appareil de chauffage monté. Suivez la navigation dans le menu.
- Pour sélectionner le réglage requis, tournez le bouton de commande. Pour confirmer la sélection effectuée, appuvez sur le bouton de commande.

Une fois tous les réglages effectués, le chauffage est activé.

Du arrêt prématuré du chauffage peut être déclenché à tout moment en appuyant sur la touche de démarrage instantané (4).

## Activation de la ventilation via le menu (en option)

🗸 Le menu Ventilation 🛃 a été sélectionné dans le menu principal.

- Appuyez sur le bouton de commande (6).
- La vitesse de ventilation et/ou la durée de fonctionnement doivent être réglées selon le type d'appareil de chauffage monté. Suivez la navigation dans le menu.
  - Pour sélectionner le réglage reguis, tournez le bouton de commande. Pour confirmer la sélection effectuée, appuyez sur le bouton de commande.

Une fois tous les réglages effectués, la ventilation est activée.

Du arrêt prématuré de la ventilation peut être déclenché à tout moment en appuyant sur la touche de démarrage instantané (5) lors du fonctionnement.

## Minuterie

Cette fonction n'est pas disponible en mode ADR (transport de marchandises dangereuses par route).

 $\checkmark$  Le menu Minuterie O a été sélectionné dans le menu principal.

Appuyez sur le bouton de commande (6).

🖙 « Ajouter minuterie » s'affiche sur l'écran (si aucune minuterie n'a été encore mémorisée).

- Appuyez sur le bouton de commande pour ajouter une nouvelle minuterie.
- Afin de programmer la minuterie, il faut saisir le jour de semaine souhaité, l'heure de démarrage ainsi que l'heure d'arrêt. Suivez la navigation dans le menu.

Une fois tous les réglages effectués, la minuterie programmée est mémorisée puis s'affiche sur l'écran.

- Appuyez sur le bouton de commande pour activer la minuterie programmée
- « Activer » s'affiche sur l'écran.

Appuyez sur le bouton de commande pour confirmer cette . V activation.

Toutes les minuteries programmées peuvent être désactivées, adaptées ou effacées. Si c'est le symbole « Minuterie » qui a été sélectionné, toutes les minuteries mémorisées s'affichent dans l'ordre chronologique à l'écran. Une fois la minuterie souhaitée sélectionnée, les fonctions « Activer », « Désactiver », « Adapter » ainsi que « Effacer » sont disponibles

#### Remargues importantes concernant la notice d'utilisation et la notice de montage

## DANGER

- N'utilisez pas un appareil de chauffage dans des locaux fermés car il existe un risque d'intoxication et d'asphyxie.
- de blessures graves, voire mortelles.
- instructions figurant dans celles-ci. Cette exclusion de responsabilité s'applique particulièrement à
- un montage effectué par un personnel non gualifié
- une utilisation inappropriée
- maintenance agréé Webasto
- une utilisation de pièces de rechange qui ne sont pas d'origine.
- Si l'élément de commande est défectueux, toujours le remplacer intégralement.

### Utilisation conformément aux dispositions

L'élément de commande MultiControl | SmartControl permet d'utiliser les appareils de chauffage à eau ou à air pulsé Webasto pour le préchauffage de cabines et de moteurs Le raccordement de l'élément de commande MultiControl | SmartControl à certains appareils de chauffage à eau ou à air pulsé Webasto est actuellement autorisé.

# **33** 20°C

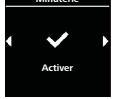

Lun 1

07:30

Ajouter minuterie

Lun 1

07:30

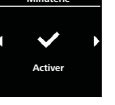

Avant de faire le plein de carburant, arrêtez toujours l'appareil de chauffage.

Une utilisation, un montage ou des réparations inappropriés des appareils de chauffage et des éléments de commande Webasto peuvent provoguer un incendie ou des fuites de monoxyde de carbone mortelles. Si c'est le cas, risque

Webasto décline toute responsabilité pour les insuffisances et les dommages résultant du non respect des notices de montage et d'utilisation ainsi que des

- des réparations n'avant pas été effectuées dans un atelier d'entretien et de

- une modification de l'appareil de chauffage sans accord préalable de Webasto

#### 10 Dispositions légales concernant le montage

#### Réglementation

Numéros d'homologation du MultiControl | SmartControl

Compatibilité électromagnétique

ECE R10 (E1) 04 7319 MultiControl | SmartControl

#### REMAROUE

Les dispositions de ces réglementations ont valeur d'obligation dans le champ d'application de la réglementation (UE) 2018/858 et doivent également être respectées dans les pays où il n'existe aucune réglementation particulière.

#### IMPORTANT

Le non-respect de cette notice de montage entraîne l'annulation de l'homologation de l'appareil de chauffage et, par conséguent, de l'autorisation générale de mise en circulation du véhicule.

#### REMAROUE

Sur les véhicules avant une homologation UE, il n'est pas nécessaire de faire figurer l'appareil chauffage dans les documents du véhicule conformément au § 19, section 4 de l'annexe VIII b de la StVZO (réglementation allemande concernant la mise en circulation des véhicules à moteur). Tenir compte des règlements nationaux de mise en circulation des véhicules.

#### 11 Montage

Vous trouverez des informations détaillées dans la notice d'utilisation et de montage. Les documents figurent sur le DVD sous même emballage.

- ▶ Pour le montage et le raccordement du faisceau de câbles, voir chapitre "12 Branchements électriques".
- Raccordement et montage du MultiControl | SmartControl.

#### 12 Branchements électriques

#### DANGER

#### Maniement non conforme

Risque de court-circuit dû à des câbles endommagés par des arêtes vives. Placer une protection antifrottement sur les arêtes vives.

#### Désignation des bornes

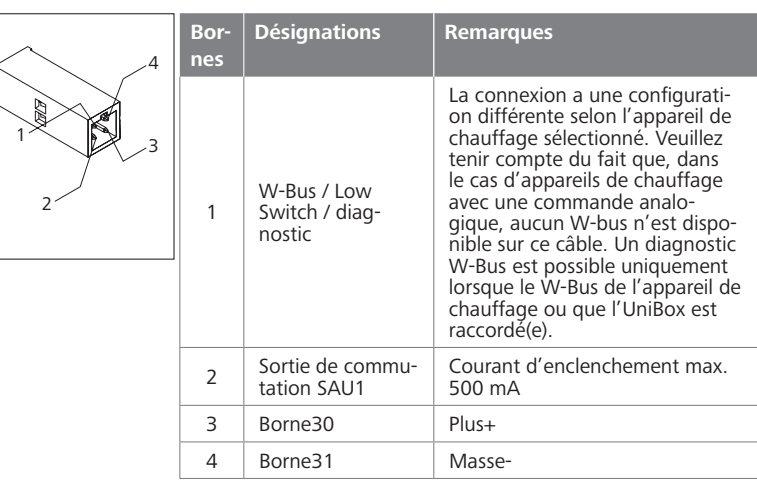

#### 13 Dimensions

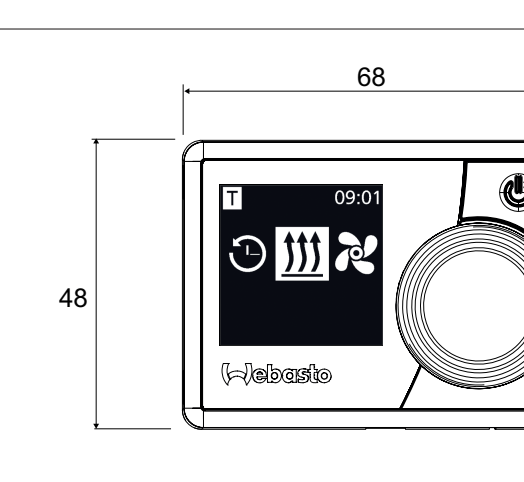

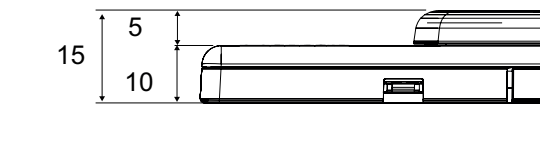

#### 14 Déclaration de conformité

Déclaration CE de conformité et déclaration UKCA de conformité

Le MultiControl | SmartControl a été développé, produit, contrôlé et livré conformément aux directives, réglementations et normes relatives à la sécurité, à la CEM et à la viabilité écologique.

Webasto déclare que le produit MultiControl | SmartControl a été construit et livré conformément aux directives et réglementations. La déclaration CE de conformité intégrale ainsi que la déclaration UKCA de conformité sont disponibles dans l'espace de téléchargement https://dealers.webasto.com.

Si vous avez besoin de cette documentation dans une autre langue, veuillez vous adresser à votre revendeur local Webasto. Vous trouverez le revendeur le plus proche de chez vous sur : https://dealerlocator.webasto.com/fr-fr.

Pour donner votre avis (en anglais ou en allemand), veuillez envoyer un e-mail à : feedback2tdt@webasto.com

# Notice succincte

MultiControl | SmartControl

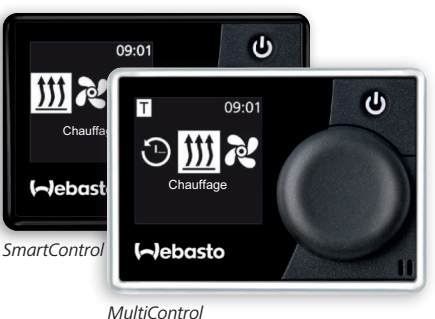

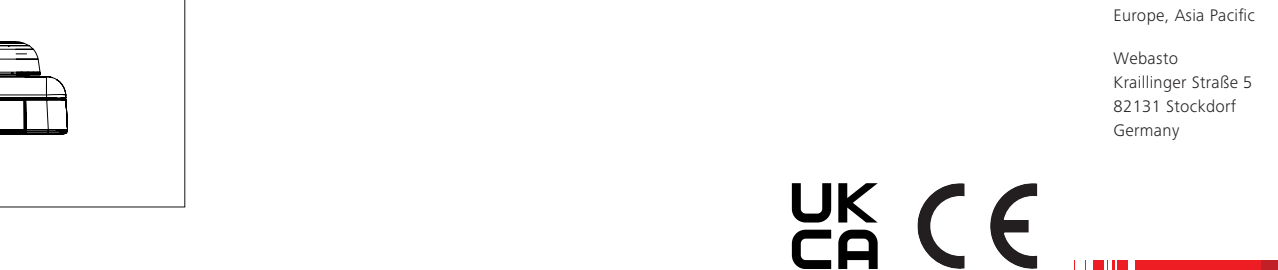

Webasto Thermo & Comfort UK Ltd Webasto House White Rose Way Doncaster Carr South Yorkshire DN4 5JH United Kingdom

Rovaume-Uni uniquement:

www.webasto.com

Vous trouverez une notice d'utilisation détaillée sous www.webasto.com.

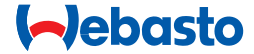